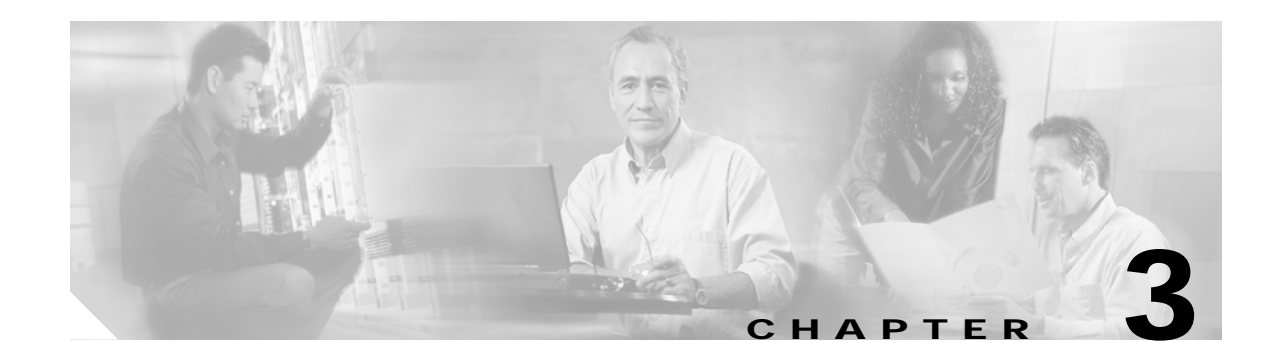

# Installing a Cisco 7500 Series Router

This chapter provides guidelines and instructions you need for installing your Cisco 7500 series router, including rack-mounting and general installation considerations. This chapter also includes a rack-mounting procedure for the Cisco 7505; however, rack-mounting procedures for the Cisco 7507, Cisco 7507-MX, Cisco 7513, Cisco 7513-MX, and Cisco 7576 are far more extensive and beyond the scope of this publication.

For Cisco 7507, Cisco 7507-MX, Cisco 7513, Cisco 7513-MX, and Cisco 7576 rack-mounting procedures, refer to the following two publications, which accompany the Cisco 7507, Cisco 7507-MX, Cisco 7513, Cisco 7513-MX, and Cisco 7576 rack-mount kit (ACS-7000RMK=):

- Cisco 7000 and Cisco 7507 Rack-Mount Kit Installation Instructions (Document Number 78-1058-xx)
- Cisco 7513 and Cisco 7576 Rack-Mount Kit Installation Instructions (Document Number 78-2023-xx)

Both of these publications are available on the Documentation CD-ROM and on Cisco.com.

Before you begin the installation procedures, we recommend that you also refer to the following sections in Chapter 2, "Preparing for Installation":

- Site Environment, Chassis Temperature, and Airflow Guidelines, page 2-12
- Equipment Rack-Mounting Guidelines, page 2-15
- General Equipment Rack Ventilation Considerations, page 2-15
- Cisco 7505 Rack-Mount Considerations, page 2-16
- Cisco 7507 and Cisco 7507-MX Rack-Mount Considerations, page 2-18
- Cisco 7513, Cisco 7513-MX, and Cisco 7576 Rack-Mount Considerations, page 2-20

### **Cisco 7500 Series General Installation Considerations**

Before you begin the installation, the Cisco 7500 series router should already be in the area where you will install it, and your installation location should already be determined. Ensure that you have planned a clean, safe location for the chassis and that you have considered the following:

- The location does not block the chassis front and rear, where the exhaust and intake vents for cooling air are located; allow at least 6 inches (15.24 cm) of clearance. (Multiple chassis can be installed in equipment racks with only one inch [2.54 cm] or more of vertical clearance.)
- Consider future maintenance requirements; allow adequate clearance for installing or replacing interface processors, or adding network connection cables or equipment.

ſ

- A temperature-controlled, air-conditioned area is ideal for the chassis.
- Avoid crossing high-power cables with interface cables, which can cause interference in some interface types. It will not always be possible to avoid this, but try to prevent it.
- Check the power cable and power supply for compatibility with your power service; check the labels on the equipment and ensure that the power service at your site is suitable for the chassis. Do not mix AC- and DC-input power supplies in one chassis.
- Do not place the router on the floor. Floors accumulate dust, which can be drawn into the chassis interior by the fans. Excessive dust inside the chassis interior can cause overtemperature conditions and component failures. A raised platform, rack, or sturdy table provides a cleaner environment than the floor. (See the "Equipment Rack-Mounting Guidelines" section on page 2-15.
- Allow approximately 19 inches (48.26 cm) of clearance behind the chassis for installing or replacing processor modules, the fan or blower, power supplies, or attaching network connection cables or equipment.
- Provide an adequate chassis ground (earth) connection for your router chassis.

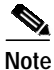

We strongly recommend that you see the next section, "Providing a Ground Connection for the Chassis," and follow the procedure to provide a chassis ground connection.

### **Providing a Ground Connection for the Chassis**

Before you connect power or turn on power to your router, we strongly recommend that you provide an adequate chassis ground (earth) connection for your router chassis. Chassis grounding receptacles are provided on each Cisco 7500 series router chassis.

To ensure the chassis grounding connection that you provide is adequate, you will require the following parts and tools:

- One grounding lug—Must have two number-10 screw holes that have a 0.63-inch (16.002-mm) spacing between them, and a wire receptacle large enough to accept a 6-AWG multistrand, copper wire. (See Figure 3-1.) This lug is not available from Cisco; electrical-connector vendors provide this type of grounding lug.
- Two Phillips-head machine screws with locking washers—M5 (metric), 0.031-inch (0.8-mm) pitch, 0.315-inch (8-mm) length. These screws are not available from Cisco; they are available from a commercial hardware vendor.
- One grounding wire—6-AWG, 0.162-inch (4.115-mm) diameter, with (approximately) 0.108-inch (2.743-mm) insulation, for a total wire diameter of (approximately) 0.27 inches (6.858 mm). The wire length is dependent on your router location and site environment. This wire is not available from Cisco; it is available from any commercial cable vendor.
- Number 2 Phillips screwdriver.
- Crimping tool large enough to accommodate the diameter of the wire receptacle on your grounding lug.
- Wire stripping tool large enough to accommodate 6-AWG wire.

Use the following procedure to attach the grounding lug to the chassis grounding receptacles on your router chassis:

Step 1 Locate the chassis grounding receptacles on your router chassis. For the Cisco 7505, see Figure 1-2; for the Cisco 7507, see Figure 1-5; for the Cisco 7507-MX, see Figure 1-8; for the Cisco 7513, see Figure 1-11; for the Cisco 7513-MX, see Figure 1-14; for the Cisco 7576, see Figure 1-17.

#### Figure 3-1 Attaching a Grounding Lug to the Chassis Grounding Receptacles

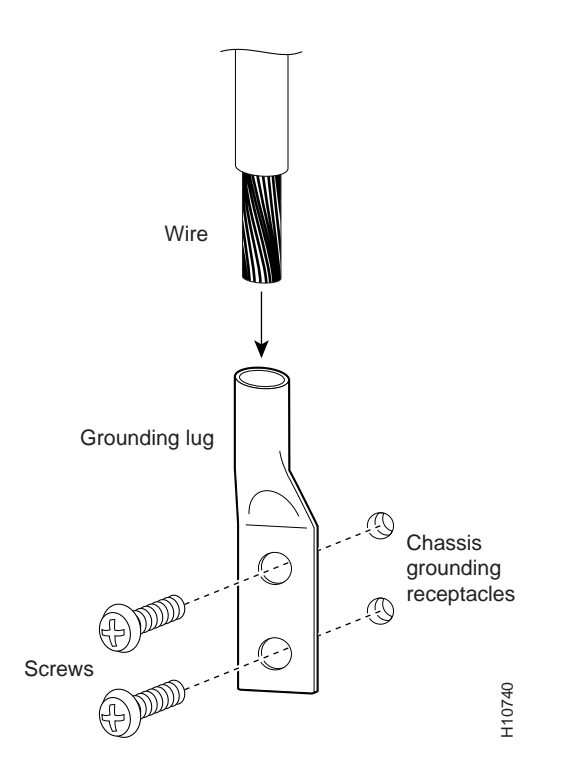

- Step 2 Use the wire stripping tool to strip one end of the 6-AWG wire approximately 0.75 inches (19.05 mm).
- Step 3 Insert the 6-AWG wire into the top of the wire receptacle on the grounding lug. (See Figure 3-1.)
- **Step 4** Use the crimping tool to carefully crimp the wire receptacle around the wire; this step is required to ensure a proper mechanical connection.
- Step 5 Insert the screws through the holes in the grounding lug and into the chassis grounding receptacles. (See Figure 3-1.) Ensure that the grounding lug does not interfere with other router hardware, such as processor modules and the like.
- **Step 6** Use the Phillips screwdriver to carefully tighten the two screws until the grounding lug is held firmly to the chassis. Do not overtighten the screws.
- Step 7 Prepare the other end of the 6-AWG wire and connect it to the appropriate grounding point at your site to ensure an adequate chassis ground.

This completes the procedure for providing a chassis ground connection.

ſ

After you ensure that your site environment meets all guidelines, choose from the following sections depending on the Cisco 7500 series model you plan to install:

- Installing the Cisco 7505, page 3-4
- Installing the Cisco 7507 and Cisco 7507-MX, page 3-11
- Installing the Cisco 7513, Cisco 7513-MX, and Cisco 7576, page 3-19

Then see the "What Do I Do Now?" section on page 3-33.

### Installing the Cisco 7505

This section provides procedures for installing, rack-mounting, and attaching the cable-management brackets on a Cisco 7505, and for connecting a power cable to the power supply.

Figure 3-2 shows a flowchart that illustrates the recommended order of procedures to install the Cisco 7505 router and attach external cables to it. It also indicates the Cisco publications you should refer to for more detailed information.

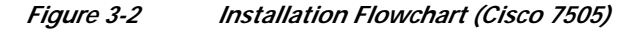

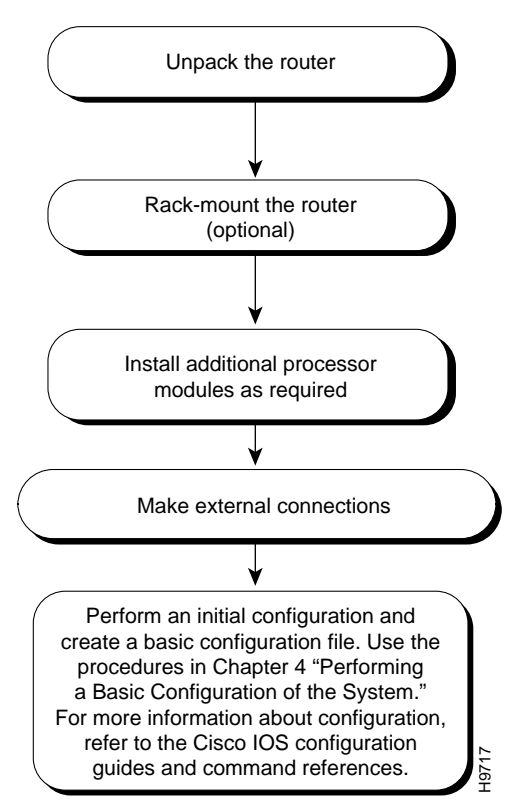

Depending on your configuration, you might need to insert additional or new processor modules in your Cisco 7505. To insert or remove interface processors, you do not need to turn off power to the system. However, you *must* turn off the system power before you insert or remove the RSP2, RSP4, or RSP8.

### **REVIEW DRAFT-CISCO CONFIDENTIAL**

You need a number 1 Phillips or 3/16-inch flat-blade screwdriver to remove any fillers (blank processor carriers) and to tighten the captive installation screws that secure the processor module in its slot. Whenever you handle modules, you should use an ESD-preventive wrist strap or other grounding device to prevent ESD damage.

You can install interface processors (as shown in the following illustration) in any of the four interface processor slots, numbered 0 through 3 from bottom to top when viewing the chassis from the rear. (See the illustration of the Cisco 7505 in Figure 1-2.) The top slot (slot 4) must contain the RSP, which is a required system component. The processor carriers are keyed so you cannot incorrectly install them in the chassis slots.

/!\ Caution

To prevent the overheating of internal components, always install fillers in empty slots to maintain the proper flow of cooling air across the cards. To prevent ESD damage, handle processor modules by the handles and carrier edges only.

Figure 3-3 illustrates the procedures for removing and installing processor modules in the Cisco 7505.

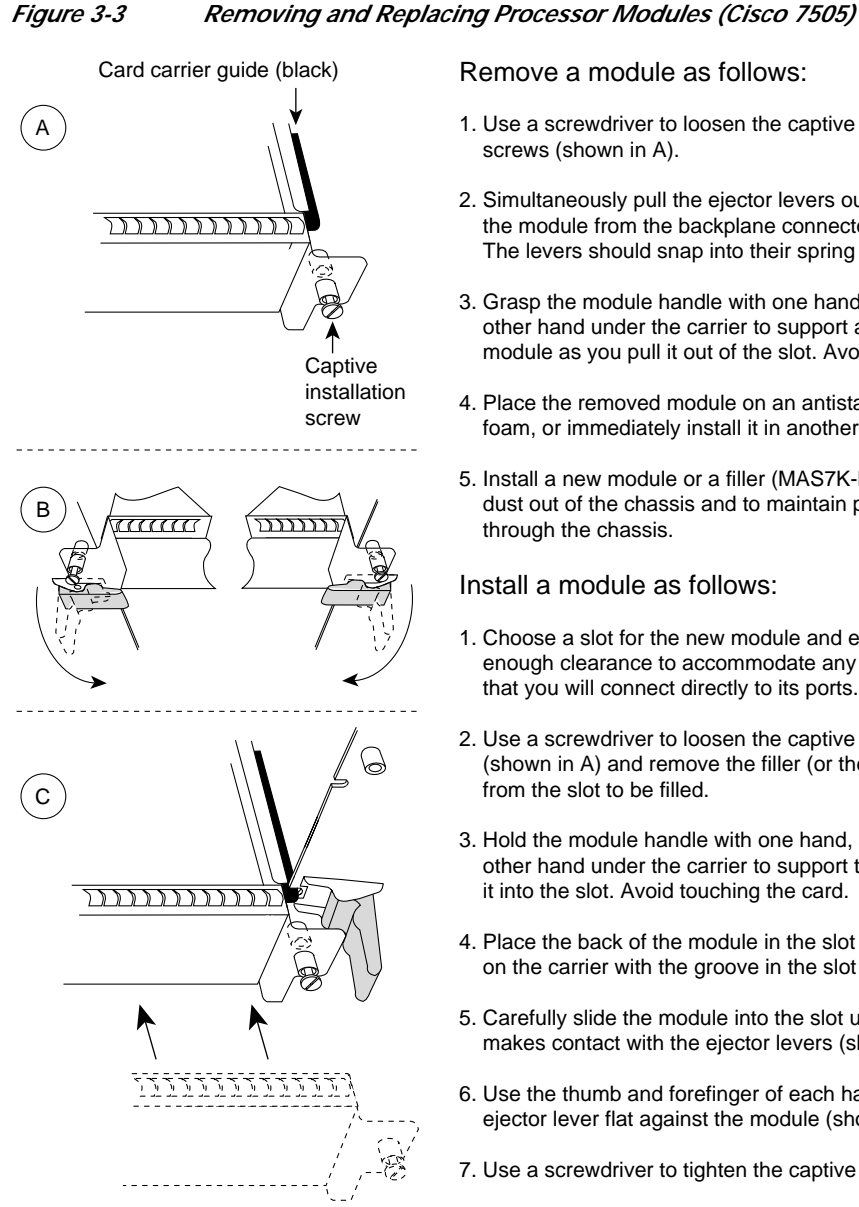

Remove a module as follows:

- 1. Use a screwdriver to loosen the captive installation screws (shown in A).
- 2. Simultaneously pull the ejector levers out to release the module from the backplane connector (shown in B). The levers should snap into their spring retainers.
- 3. Grasp the module handle with one hand and place your other hand under the carrier to support and guide the module as you pull it out of the slot. Avoid touching the card.
- 4. Place the removed module on an antistatic mat or antistatic foam, or immediately install it in another slot.
- 5. Install a new module or a filler (MAS7K-BLANK) to keep dust out of the chassis and to maintain proper airflow through the chassis.

#### Install a module as follows:

- 1. Choose a slot for the new module and ensure that there is enough clearance to accommodate any interface equipment that you will connect directly to its ports.
- 2. Use a screwdriver to loosen the captive installation screws (shown in A) and remove the filler (or the existing module) from the slot to be filled.
- 3. Hold the module handle with one hand, and place your other hand under the carrier to support the module and guide it into the slot. Avoid touching the card.
- 4. Place the back of the module in the slot and align the guide on the carrier with the groove in the slot (shown in A).
- 5. Carefully slide the module into the slot until the faceplate makes contact with the ejector levers (shown in C).
- 6. Use the thumb and forefinger of each hand to push the ejector lever flat against the module (shown in B).
- 7. Use a screwdriver to tighten the captive installation screws.

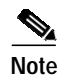

The Cisco 7505 installation must comply with all applicable codes and is approved for use with copper conductors only. The ground bond fastening hardware should be of compatible material and preclude loosening, deterioration, and electrochemical corrosion of hardware and joined material. Attachment of the chassis ground to the central office or other interior ground system should be made with a 6-AWG, copper ground conductor at a minimum. The Cisco 7505 chassis employs two threaded M5 chassis grounding receptacles, which are intended to be bonded directly to the central offices or other interior ground system. These receptacle are located on the rear of the chassis. The chassis ground requires M5 screws and locking hardware, which are not included. (To properly ground the chassis, see the "Providing a Ground Connection for the Chassis" section on page 3-2.)

### **Cisco 7505 Installation Considerations**

Before you install the Cisco 7505, decide where to install the router. If you intend to rack-mount the router, proceed to the "Rack-Mounting the Cisco 7505" section on page 3-7. If you do not intend to rack-mount the router, follow these steps to install the Cisco 7505 on a bench or tabletop:

|                                                                                      | Make sure that your installation area is free of debris and dust.                                                                                                    |  |  |  |  |
|--------------------------------------------------------------------------------------|----------------------------------------------------------------------------------------------------|--|--|--|--|
| Make sure your path between the chassis and where you will place it is unobstructed. |                                                                                                    |  |  |  |  |
|                                                                                      | To prevent damage to the chassis and components, never attempt to lift or tilt the chassis with the handles on the interface processors. These handles are not designed to support the weight of the chassis. |  |  |  |  |
|                                                                                      | Carefully place the chassis on the tabletop or bench.                                                                                                    |  |  |  |  |
|                                                                                      | On the chassis, ensure that all captive screws (on the processor modules, and so forth) are tightened and the components are secure.                                                                          |  |  |  |  |
|                                                                                      | For an AC-input power supply: push the cable retention clip away from the power receptacle and plug in the power cable.                                                                                       |  |  |  |  |
|                                                                                      | For a DC-input power supply, proceed to the "Connecting Power to the Cisco 7505 DC-Input Power Supply" section on page 3-9; otherwise, continue with Step 7.                                                  |  |  |  |  |
|                                                                                      | Secure the cable in the power supply receptacle by pushing the cable retention clip until it snaps into place around the cable connector.                                                                     |  |  |  |  |
|                                                                                      | Connect the opposite end of the power cable to an appropriate power source.                                                                                                    |  |  |  |  |

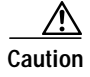

Do not turn on any power supplies until you are ready to power up the system. The interlock switch that locks the power supply in the slot also turns on the system power.

### **Rack-Mounting the Cisco 7505**

Before you begin the optional rack-mount installation, have the following tools and parts on hand:

- Number 1 and number 2 Phillips screwdrivers
- 1/4-inch and 3/16-inch flat-blade screwdrivers
- Tape measure
- Level (optional)
- Two chassis ears (rack brackets included with Cisco 7505)
- Four M4 x 10-mm Phillips flat-head screws to secure the ears to the chassis (included)
- Eight 10-32 x 3/8-inch slotted binderhead screws to secure the chassis ears to the mounting strips (also called *rails*) in the rack

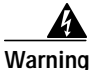

To prevent bodily injury when mounting or servicing this unit in a rack, you must take special precautions to ensure that the system remains stable.

Г

The following guidelines are provided to ensure your safety:

- Mount this unit at the bottom of the rack if it is the only unit in the rack.
- When mounting this unit in a partially filled rack, load the rack from the bottom to the top with the heaviest component at the bottom of the rack.
- If the rack is provided with stabilizing devices, install the stabilizers before mounting or servicing the unit in the rack.

Figure 3-4 illustrates the Cisco 7505 rack-mount procedure.

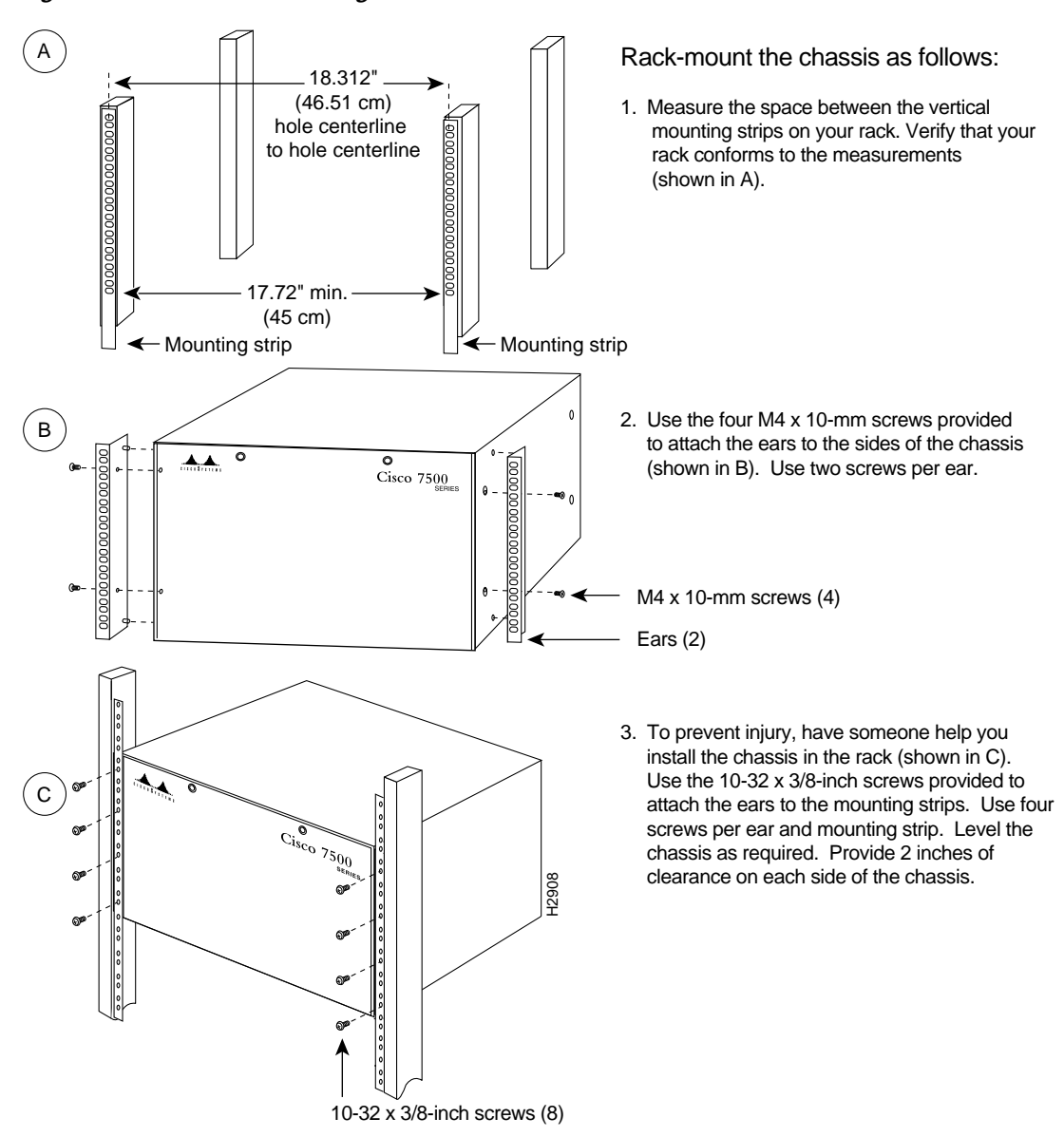

Figure 3-4 Rack-Mounting the Cisco 7505

### Attaching the Cisco 7505 Cable-Management Brackets

The cable-management brackets for the Cisco 7505 are designed to keep network interface cables untangled and orderly, and to prevent cables from hindering access to interface processors in the lower slots. Install the brackets before connecting network interface cables to the interface processor ports; otherwise, you will probably need to disconnect the cables to install the screws that secure the brackets.

The cable-management brackets attach to the interface processor end of the chassis.

To install the brackets, you need a number 1 Phillips screwdriver, two cable-management brackets, and six M3 x 8-mm Phillips panhead screws.

Follow the steps in Figure 3-5 to install the cable-management brackets on the Cisco 7505.

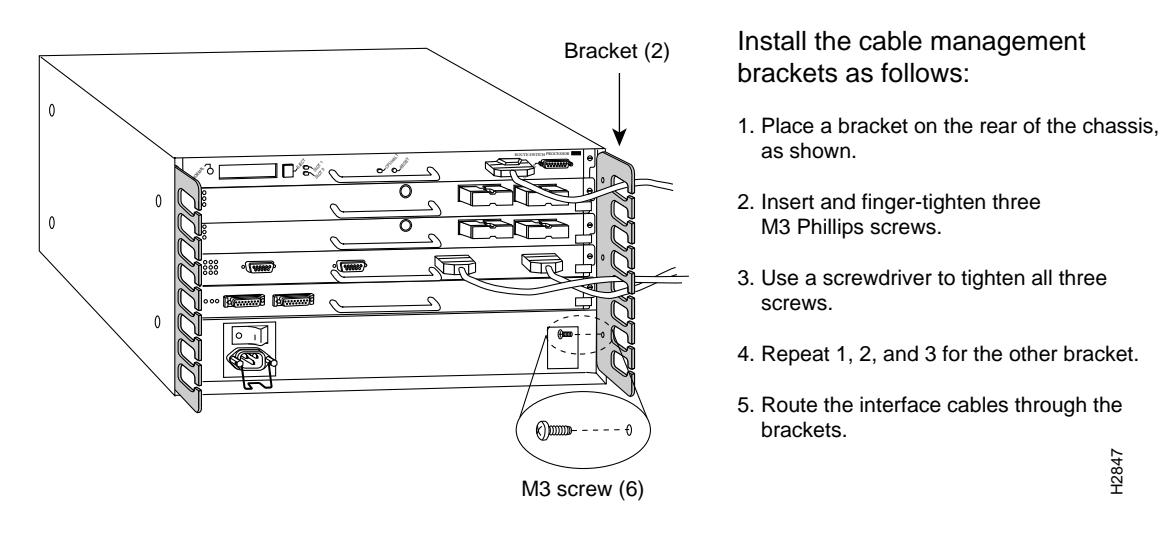

#### Figure 3-5 Installing Cable-Management Brackets (Cisco 7505)

If necessary, feed nylon or plastic cable ties through the holes provided in the brackets to secure small-gauge cables or cable bundles. Loop cables where possible, but do not exceed the recommended minimum bend radius for your optical-fiber cables.

### Connecting Power to the Cisco 7505 DC-Input Power Supply

This section includes the procedure for connecting power to the Cisco 7505 DC-input power supply. The DC-input power supply is already installed in the Cisco 7505 when you receive it. This procedure assumes you ordered a DC-input power supply with your Cisco 7505 and requires a twin-lead, 10-AWG cable for terminal block connections, a single 10-AWG wire for the ground connection, and a 3/16-inch flat-blade screwdriver to loosen all captive screws on the terminal block and terminal block cover.

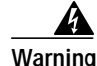

Before performing any of the following procedures, ensure that power is removed from the DC circuit. To ensure that all power is OFF, locate the circuit breaker on the panel board that services the DC circuit, switch the circuit breaker to the OFF position, and tape the switch handle of the circuit breaker in the OFF position.

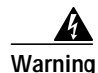

Before working on a chassis or working near power supplies, unplug the power cord on AC units or disconnect the power at the circuit breaker on DC units. This unit might have more than one power cord. To reduce the risk of electric shock, disconnect the two power supply cords before servicing the unit.

Use this procedure to connect power to a DC-input power supply in the Cisco 7505:

- Step 1 Loosen the two captive screws that secure the terminal block cover. (See Figure 3-6a.)
- Step 2 Pull the terminal block cover away from the terminal block. (See Figure 3-6b.)
- Step 3 Feed the return (RTN) and -48V wires through the large hole in the terminal block cover. (See Figure 3-6c.)
- Step 4 Attach a nylon cable tie to secure the cable leads to the terminal block cover. (See Figure 3-6c.)
- Step 5 Attach the RTN and -48V leads to the terminal block. Note the color coding. (See Figure 3-6d.) Color code selection depends on the color code of the DC power source at your site. Typically, green or green/yellow is used for ground, black is used for RTN, and red or white is used for -48V. No matter which color coding is used, make certain it matches that used at the DC source.

Figure 3-6 Removing the Terminal Block Cover and Attaching Power Cables

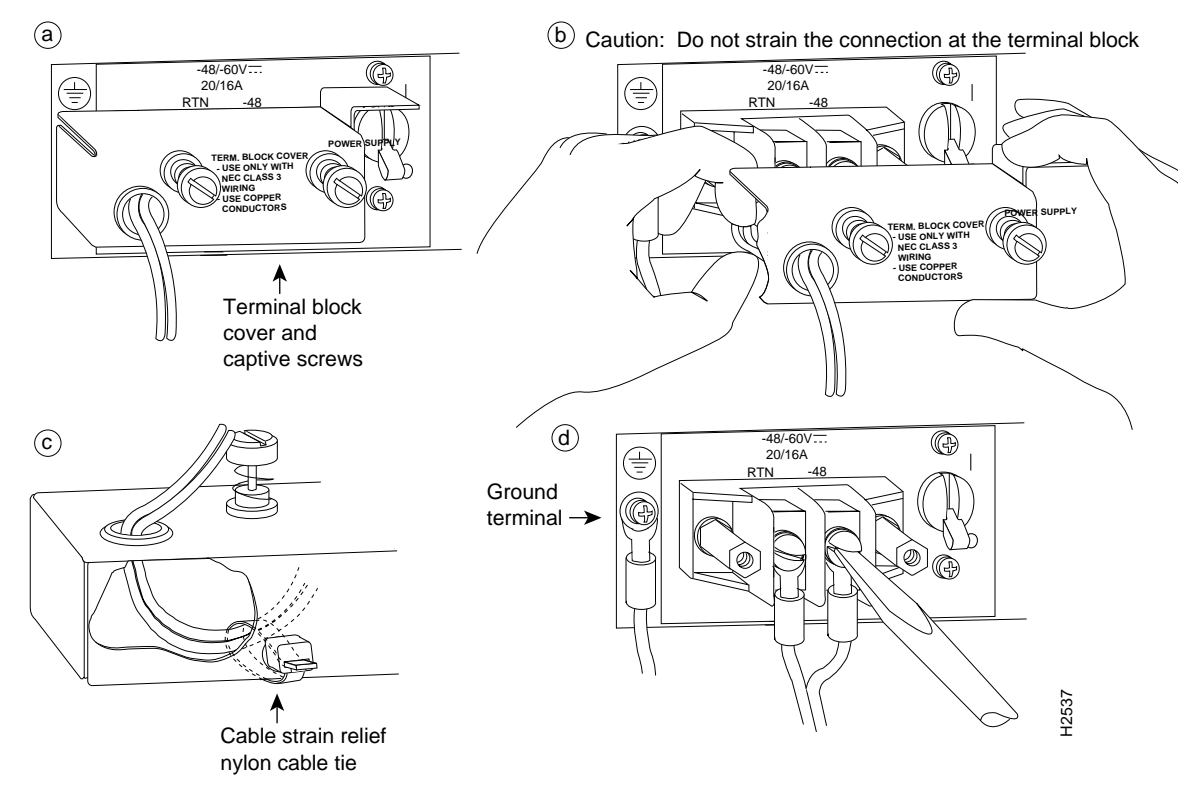

- Step 6 Attach the ground cable to the ground terminal. (See Figure 3-6d.)
- Step 7 Replace the terminal block cover. (See Figure 3-6b.)
- Step 8 Tighten the captive screws on the terminal block cover. (See Figure 3-6a.)

This completes the procedure for attaching DC-input cables to the Cisco 7505 DC-input power supply, as well as procedures required to install the Cisco 7505.

For information on how to connect cables to the RSP, see the "Making Cable Connections to the RSP" section on page 3-32, and then proceed to the "What Do I Do Now?" section on page 3-33.

# Installing the Cisco 7507 and Cisco 7507-MX

This section provides procedures for installing your Cisco 7507 and Cisco 7507-MX and for connecting power cables to power supplies. Figure 3-7 illustrates the order of procedures to install the Cisco 7507 or Cisco 7507-MX router and connect cables. It also indicates the Cisco publications you should refer to for more detailed information.

Figure 3-7 Installation Flowchart (Cisco 7507 and Cisco 7507-MX)

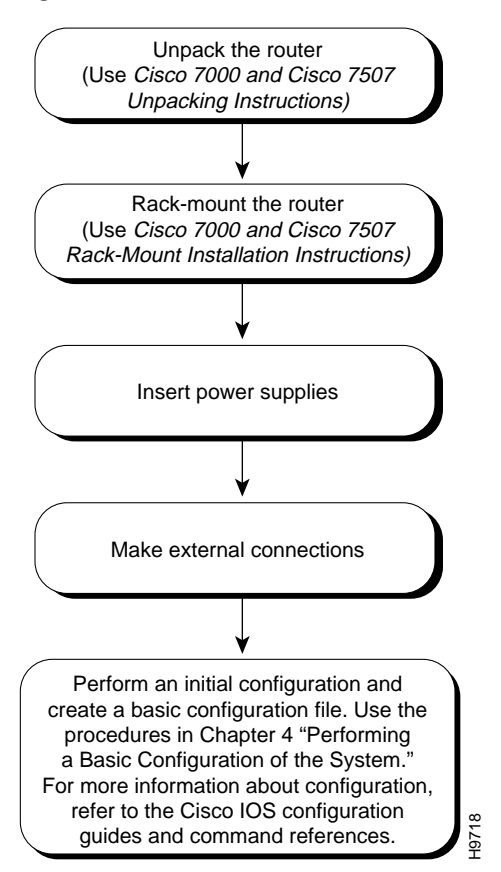

Depending on your configuration, you might need to insert additional or new processor modules in your Cisco 7507 or Cisco 7507-MX. To insert or remove interface processors, you do not need to turn off power to the system. However, if the system is operating, you *must* turn off the system power before you insert or remove an RSP2, RSP4, or RSP8.

You need a number 1 Phillips or 3/16-inch flat-blade screwdriver to remove any fillers (blank processor module carriers) and to tighten the captive installation screws that secure the processor module in its slot. Whenever you handle modules, you should use an ESD-preventive wrist strap or other grounding device to prevent ESD damage.

You can install interface processors (as shown in the following figure) in any of the five interface processor slots, which are numbered 0 and 1, and 4 through 6, from left to right when viewing the chassis from the rear. (See Figure 1-5.) Slot 2 or slot 3 contains the RSP, which is a required system component.

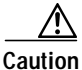

To prevent overheating internal components, always install fillers in empty slots to maintain the proper flow of cooling air across the cards. To prevent ESD damage, handle processor modules by the handles and carrier edges only.

Figure 3-8 illustrates the procedure for removing and replacing processor modules in the Cisco 7507 and Cisco 7507-MX.

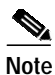

In a Cisco 7507 or Cisco 7507-MX that has the high system availability (HSA) feature enabled and an RSP2 configured as the system slave, online insertion and removal of any interface processor in either CyBus might cause the slave RSP2 to reboot with a bus error or a processor memory parity error. The master RSP will recover from this event and issue a "cBus Complex Restart" message. (Cisco 7507 or Cisco 7507-MX systems that are configured with an RSP4 as the system slave are not affected and do not experience this problem.) The RSP8 only supports the HSA feature when used with another RSP8.

If you have a Cisco 7507 or Cisco 7507-MX with an RSP2 configured as the system slave, we strongly recommend that you use the following procedure to remove and replace an interface processor:

- Step 1 Remove the slave RSP2 (also called a *processor module*) using the appropriate procedure in Figure 3-8.
- Step 2 Wait 15 seconds.
- Step 3 Remove and replace the interface processor (also called a *processor module*) using the procedures in Figure 3-8.
- Step 4 Wait 15 seconds.
- **Step 5** Reinsert the slave RSP2 using the appropriate procedure in Figure 3-8.

#### Figure 3-8

Removing and Replacing Processor Modules—(Cisco 7507 and Cisco 7507-MX)

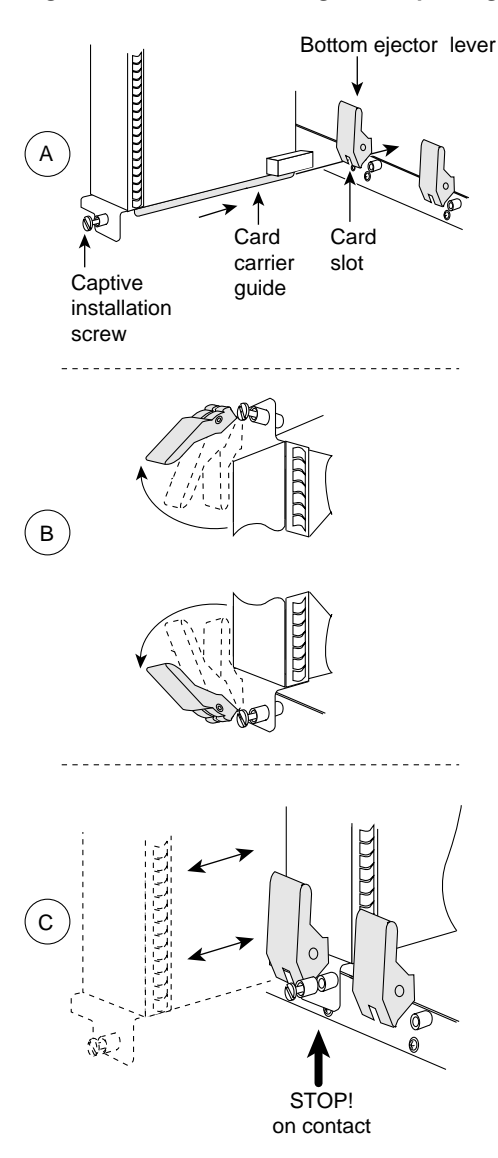

Remove a module as follows:

- 1. Use a screwdriver to loosen the captive installation screws (shown in A).
- Pull the ejector levers out to release the module from the backplane connector (shown in B). The levers should snap into their spring retainers.
- Grasp the module handle with one hand and place your other hand under the carrier to support and guide the module as you pull it out of the slot. Avoid touching the card.
- 4. Place the removed module in the board racks that were provided with your packing material.
- 5. Install a new module or a filler (MAS-7KBLANK or MAS-RSPBLANK) to keep dust out of the chassis and to maintain proper airflow through the chassis.

#### Install a module as follows:

- Choose a slot for the new module and ensure that there is enough clearance to accommodate any interface equipment that you will connect directly to its ports.
- 2. Use a screwdriver to loosen the captive installation screws (shown in A) and remove the filler (or the existing module) from the slot to be filled.
- 3. Hold the module handle with one hand, and place your other hand under the carrier to support the module and guide it into the slot. Avoid touching the card.
- 4. Place the back of the module in the slot and align the guide on the carrier with the groove in the slot (shown in A).
- 5. Carefully slide the module into the slot until the faceplate makes contact with the ejector levers (shown in C).
- 6. Use the thumb and forefinger of each hand to push the top lever down and the bottom lever up to fully seat the module in the backplane connector (shown in B).

7. Use a screwdriver to tighten the captive installation screws.

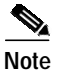

The Cisco 7507 or Cisco 7507-MX installation must comply with all applicable codes and is approved for use with copper conductors only. The ground bond fastening hardware should be of compatible material and preclude loosening, deterioration, and electrochemical corrosion of hardware and joined material. Attachment of the chassis ground to the central office or other interior ground system should be made with a 6-AWG, copper ground conductor at a minimum. The Cisco 7507 and Cisco 7507-MX chassis employ two threaded M5 chassis grounding receptacles, which are intended to be bonded directly to the central office or other interior ground system. These receptacles are located on the rear of the chassis. The chassis ground requires M5 screws and locking hardware, which are not included. (To properly ground the chassis, see the "Providing a Ground Connection for the Chassis" section on page 3-2.)

### Cisco 7507 and Cisco 7507-MX Installation Considerations

Before you install the Cisco 7507 or Cisco 7507-MX, decide where to install the router.

| If<br>K<br>ra<br>a                                   | f you plan to rack-mount the router, refer to the publication <i>Cisco 7000 and Cisco 7507 Rack-Mount</i><br><i>Cit Installation Instructions</i> (Document Number 78-1058-xx or later), which shipped with the<br>ack-mount kit ACS-7000RMK=. If rack-mounting is not required, use the following procedure to instal<br>Cisco 7507 or Cisco 7507-MX on a bench or tabletop.                                                                                                    |
|------------------------------------------------------|----------------------------------------------------------------------------------------------------|
| С                                                    | On the rear of the chassis, do the following:                                                                                                    |
| C                                                    | Theck the ejector levers to ensure that each RSP and all interface processors are securely installed.                                                                                                    |
| C<br>lo                                              | beck the captive installation screws on each RSP and each interface processor, and tighten any that ar                                                                                                    |
| E                                                    | nsure that both power supply bays are empty.                                                                                                    |
| b<br>d<br>p<br>T                                     | oth hands. To prevent injury, keep your back straight and lift with your legs, not your back. To preven<br>amage to the chassis and components, never attempt to lift the chassis with the handles on the<br>ower supplies or on the interface processors, or by the plastic panels on the front of the chassis.<br>hese handles were not designed to support the weight of the chassis.                                                                                                    |
| b<br>d<br>p<br>T<br>th<br>c                          | oth hands. To prevent injury, keep your back straight and lift with your legs, not your back. To prever<br>amage to the chassis and components, never attempt to lift the chassis with the handles on the<br>ower supplies or on the interface processors, or by the plastic panels on the front of the chassis.<br>hese handles were not designed to support the weight of the chassis.<br>wo people are required to perform this step. With a person positioned at either side of the chassis, gras<br>to bottom edge of the chassis with one hand near the front and the other near the back. Slowly lift th<br>hassis in unison. Avoid sudden twists or moves to prevent injury.          |
| bdpT<br>Tthcl                                        | oth hands. To prevent injury, keep your back straight and lift with your legs, not your back. To prevent<br>amage to the chassis and components, never attempt to lift the chassis with the handles on the<br>ower supplies or on the interface processors, or by the plastic panels on the front of the chassis.<br>hese handles were not designed to support the weight of the chassis.<br>wo people are required to perform this step. With a person positioned at either side of the chassis, grass<br>the bottom edge of the chassis with one hand near the front and the other near the back. Slowly lift the<br>hassis in unison. Avoid sudden twists or moves to prevent injury.      |
| <b>b</b> d <b>p</b> T -<br><i>T</i> th cl -<br>T o - | oth hands. To prevent injury, keep your back straight and lift with your legs, not your back. To prevent<br>amage to the chassis and components, never attempt to lift the chassis with the handles on the<br>ower supplies or on the interface processors, or by the plastic panels on the front of the chassis.<br>hese handles were not designed to support the weight of the chassis.<br>wo people are required to perform this step. With a person positioned at either side of the chassis, grass<br>he bottom edge of the chassis with one hand near the front and the other near the back. Slowly lift the<br>hassis in unison. Avoid sudden twists or moves to prevent injury.       |
| bdpT<br>Tthcl<br>To<br>Pfi                           | oth hands. To prevent injury, keep your back straight and lift with your legs, not your back. To prevent<br>amage to the chassis and components, never attempt to lift the chassis with the handles on the<br>ower supplies or on the interface processors, or by the plastic panels on the front of the chassis.<br>hese handles were not designed to support the weight of the chassis.<br>we people are required to perform this step. With a person positioned at either side of the chassis, grass<br>the bottom edge of the chassis with one hand near the front and the other near the back. Slowly lift the<br>hassis in unison. Avoid sudden twists or moves to prevent injury.      |
| bdpT Tttcl To Pfi Ew                                 | oth hands. To prevent injury, keep your back straight and lift with your legs, not your back. To prevent<br>amage to the chassis and components, never attempt to lift the chassis with the handles on the<br>ower supplies or on the interface processors, or by the plastic panels on the front of the chassis.<br>hese handles were not designed to support the weight of the chassis.<br><i>Wo people are required to perform this step</i> . With a person positioned at either side of the chassis, gras<br>ne bottom edge of the chassis with one hand near the front and the other near the back. Slowly lift th<br>hassis in unison. Avoid sudden twists or moves to prevent injury. |

After you correctly position the chassis, proceed to the next section, "Installing Cisco 7507 and Cisco 7507-MX Power Supplies."

### Installing Cisco 7507 and Cisco 7507-MX Power Supplies

Your Cisco 7507 or Cisco 7507-MX was shipped with the power supplies removed. One power supply is shipped as standard equipment; a second power supply is optional. Install power supplies only after you have finally installed or rack-mounted the chassis.

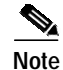

The following procedure applies to AC-input and DC-input power supplies, with specific differences clearly noted. To prevent system problems, do not mix AC-input and DC-input power supplies in the same chassis.

Warning

This product relies on the building's installation for short-circuit (overcurrent) protection. Ensure that a fuse or circuit breaker no larger than 120 VAC, 15A United States (240 VAC, 10A international) is used on the phase conductors (all current-carrying conductors).

Always install the first power supply in the lower power supply bay and the second, if any, in the upper bay. In systems with dual power supplies and when separate power sources are available, connect each power supply to separate input lines, so in case of an input line failure, the second source will most likely still be available.

If you install a second power supply in the upper bay, use a screwdriver to loosen the captive screw and remove the cover plate. Save the plate and replace it whenever the system is operating with one power supply.

47 Warning

Before working on a chassis or working near power supplies, unplug the power cord on AC units or disconnect the power at the circuit breaker on DC units.

Following is the procedure for installing power supplies in the Cisco 7507 or Cisco 7507-MX:

- Step 1 If possible, turn off the circuit breaker to which you will connect power and tape the breaker switch in the off position.
- **Step 2** Check the switch on the face of the power supply, and place it in the off (O) position. The interlock tab should not extend out of the unit.
- Step 3 Hold the power supply by the handle and place your other hand underneath to support the bottom.

# *Figure 3-9 Handling a Power Supply (Cisco 7507 and Cisco 7507-MX AC-Input Power Supply Shown)*

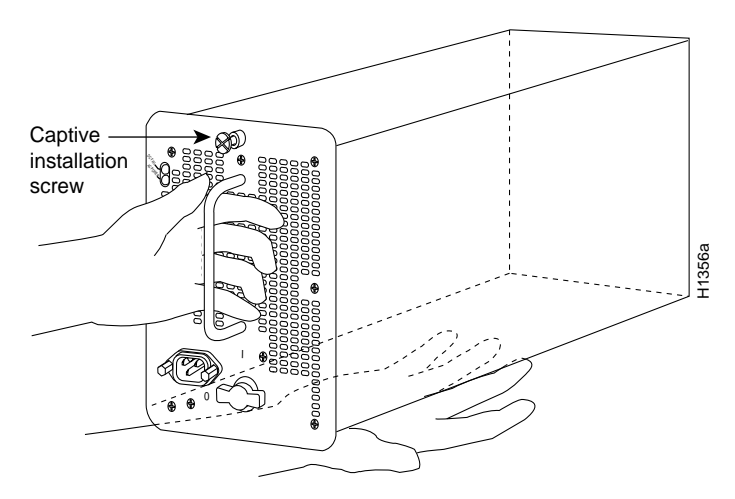

| Each power supply weighs approximately 20 lb (9 kg). To prevent dropping power supplies, use two hands to remove and install power supplies.                                                 |                                                                                                    |  |  |  |  |
|----------------------------------------------------------------------------------------------------|----------------------------------------------------------------------------------------------------|--|--|--|--|
| The power supply has rollers on the bottom end. Place the rollers inside the bay and position the powe supply so that it is aligned to go straight into the bay.                             |                                                                                                    |  |  |  |  |
| Push the power supply all the way into the bay. Do not use unnecessary force; firmly push the power supply back into the bay until its front panel is flush with the chassis rear panel.     |                                                                                                    |  |  |  |  |
| When inserting a power supply into the bay, do not use unnecessary force; slamming the power supply into the bay can damage the connectors on the rear of the supply and inside the chassis. |                                                                                                    |  |  |  |  |
| While firmly pressing the power supply faceplate so that is flush with the chassis rear panel, use a screwdriver to tighten the captive installation screw on the top of the power supply.   |                                                                                                    |  |  |  |  |
|                                                                                                    |                                                                                                    |  |  |  |  |
| Alway<br>switch<br>provid                                                                                                    | s tighten the captive installation screw at the top of the power supply before turning on the powe<br>. This screw prevents the power supply from shifting away from the internal connector and<br>es proper grounding for the supply.                                                                                                    |  |  |  |  |
| Alway<br>switch<br>provid<br>For AC<br>the pov                                                                                                    | s tighten the captive installation screw at the top of the power supply before turning on the powe<br>. This screw prevents the power supply from shifting away from the internal connector and<br>es proper grounding for the supply.<br>C-input power supplies: push the cable retention clip away from the power receptacle and plug in<br>wer cable.                                                                                                    |  |  |  |  |
| Alway<br>switch<br>provid<br>For AC<br>the pov                                                                                                    | <ul> <li>stighten the captive installation screw at the top of the power supply before turning on the power. This screw prevents the power supply from shifting away from the internal connector and es proper grounding for the supply.</li> <li>C-input power supplies: push the cable retention clip away from the power receptacle and plug in wer cable.</li> <li>For DC-input power supplies, proceed to the "Connecting Power to Cisco 7507 or Cisco 7507-MX DC-Input Power Supplies" section on page 3-16; otherwise, continue with Step 8.</li> </ul>                                                                                                    |  |  |  |  |
| Alway<br>switch<br>provid<br>For AC<br>the pov<br><b>Note</b><br>Secure<br>place a                                                                                                    | <ul> <li>stighten the captive installation screw at the top of the power supply before turning on the power. This screw prevents the power supply from shifting away from the internal connector and es proper grounding for the supply.</li> <li>C-input power supplies: push the cable retention clip away from the power receptacle and plug in wer cable.</li> <li>For DC-input power supplies, proceed to the "Connecting Power to Cisco 7507 or Cisco 7507-MX DC-Input Power Supplies" section on page 3-16; otherwise, continue with Step 8.</li> <li>the cable in the power supply receptacle by pushing the cable retention clip until it snaps into round the cable connector.</li> </ul>                                                                                                    |  |  |  |  |
| Alway<br>switch<br>provid<br>For AC<br>the pov<br>Note<br>Secure<br>place a<br>Conne                                                                                                    | <ul> <li>stighten the captive installation screw at the top of the power supply before turning on the power. This screw prevents the power supply from shifting away from the internal connector and es proper grounding for the supply.</li> <li>C-input power supplies: push the cable retention clip away from the power receptacle and plug in wer cable.</li> <li>For DC-input power supplies, proceed to the "Connecting Power to Cisco 7507 or Cisco 7507-MX DC-Input Power Supplies" section on page 3-16; otherwise, continue with Step 8.</li> <li>the cable in the power supply receptacle by pushing the cable retention clip until it snaps into round the cable connector.</li> <li>ct the opposite end of the power cable to an appropriate power source.</li> </ul>                                                                                                    |  |  |  |  |
| Alway<br>switch<br>provid<br>For AC<br>the pov<br>Note<br>Secure<br>place a<br>Conne<br>Do not                                                                                               | s tighten the captive installation screw at the top of the power supply before turning on the power.<br>This screw prevents the power supply from shifting away from the internal connector and<br>es proper grounding for the supply.<br>C-input power supplies: push the cable retention clip away from the power receptacle and plug in<br>wer cable.<br>For DC-input power supplies, proceed to the "Connecting Power to Cisco 7507 or Cisco<br>7507-MX DC-Input Power Supplies" section on page 3-16; otherwise, continue with Step 8.<br>the cable in the power supply receptacle by pushing the cable retention clip until it snaps into<br>round the cable connector.<br>ct the opposite end of the power cable to an appropriate power source.<br>turn on any power supplies until you are ready to power up the system. The interlock switch that<br>he power supply in the slot also turns on the system power. |  |  |  |  |

### Connecting Power to Cisco 7507 or Cisco 7507-MX DC-Input Power Supplies

This section includes the procedure for connecting power to the Cisco 7507 or Cisco 7507-MX DC-input power supplies.

The following procedure assumes you have already installed the power supplies using the procedure in the "Installing Cisco 7507 and Cisco 7507-MX Power Supplies" section on page 3-14. The procedure requires 8-AWG cable for terminal block connections and a 3/16-inch flat-blade screwdriver to loosen the captive screws on the terminal block cover and the terminal block.

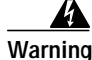

Before performing any of the following procedures, ensure that power is removed from the DC circuit. To ensure that all power is OFF, locate the circuit breaker on the panel board that services the DC circuit, switch the circuit breaker to the OFF position, and tape the switch handle of the circuit breaker in the OFF position.

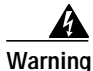

Before working on a chassis or working near power supplies, unplug the power cord on AC units or disconnect the power at the circuit breaker on DC units.

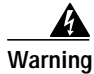

This unit might have more than one power cord. To reduce the risk of electric shock, disconnect the two power supply cords before servicing the unit.

Use this procedure to connect power to DC-input power supplies in the Cisco 7507 or Cisco 7507-MX:

- Step 1 Using a screwdriver, loosen the captive installation screws on the terminal block cover. Figure 3-10
- Step 2 Lift and remove the terminal block cover.

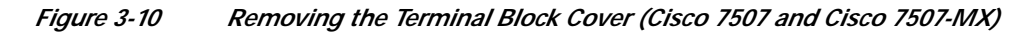

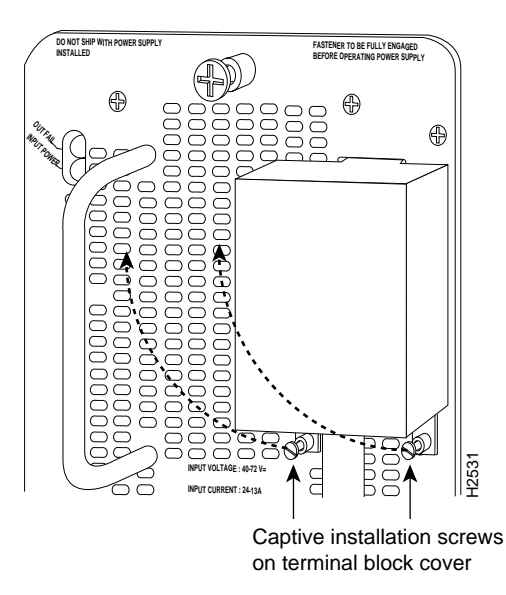

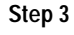

3 Wire the DC power supply using the appropriate lugs at the wiring end.

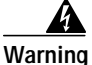

The illustration shows the DC power supply terminal block. Wire the DC power supply using the appropriate lugs at the wiring end, as illustrated. The proper wiring sequence is ground to ground, positive to positive (line to L), and negative to negative (neutral to N). Note that the ground wire should always be connected first and disconnected last.

```
Figure 3-11
```

Installing the Power Cable Leads, Nylon Ties, and Cover (Cisco 7507 and Cisco 7507-MX)

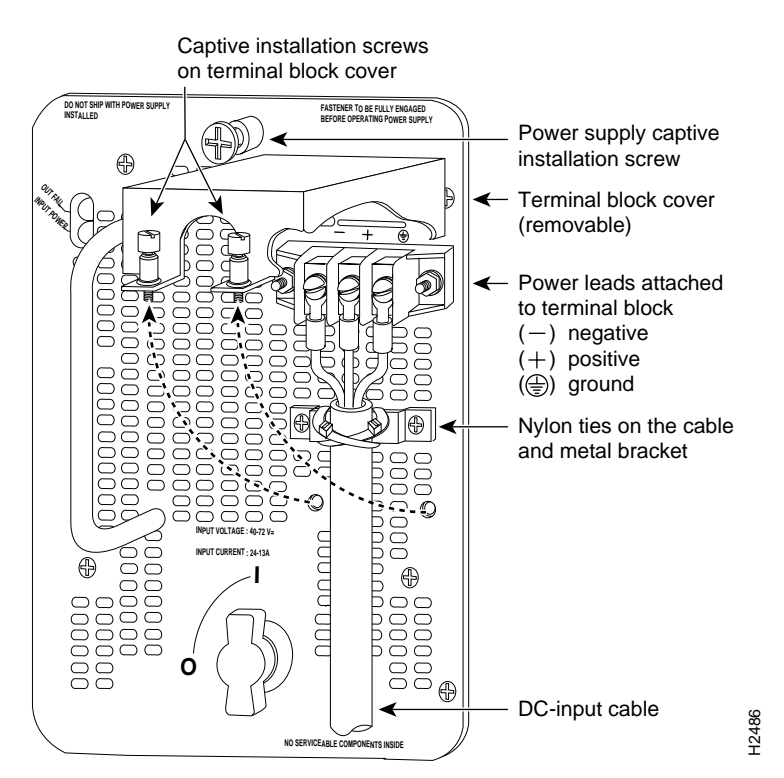

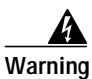

Incorrectly wiring the terminal block could create a dangerous shock hazard and could damage the power supply, power source, and the chassis components.

|    |   | / | l | Ì |
|----|---|---|---|---|
| Wa | r | n | i | r |

| Warning             | When stranded wiring is required, use approved wiring terminations, such as closed-loop or spade-type with upturned lugs. These terminations should be the appropriate size for the wires and should clamp both the insulation and conductor. |
|---------------------|----------------------------------------------------------------------------------------------------|
| Step 4              | Provide strain relief for the DC-input cable by attaching two nylon ties around the cable and the metal bracket.                                                                                                    |
| Step 5              | Install the terminal block cover over the terminal block, and tighten the captive installation screws. <i>Do not</i> overtighten these screws. The recommended torque is 8.2 0.4 inch-lb                                                      |
| Warning             | To prevent a short-circuit or shock hazard after wiring the DC-input power supply, replace the terminal block cover.                                                                                                    |
| <b>A</b><br>Warning | After wiring the DC power supply, remove the tape from the circuit breaker switch handle turn on                                                                                                    |

power by moving the handle of the circuit breaker to the ON position.

Step 6 Connect the opposite end of the DC-input cable to the DC power source.

Step 7 If you are installing a second power supply, repeat Step 1 through Step 6.

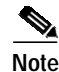

Do not turn on any power supplies until you are ready to power up the system. The interlock switch that locks the power supply in the slot also turns on the system power.

This completes the procedure for attaching power cables to the DC-input power supplies in a Cisco 7507 or Cisco 7507-MX, as well as the procedures required to install the Cisco 7507 or Cisco 7507-MX.

For information on how to connect cables to the RSP, see the "Making Cable Connections to the RSP" section on page 3-32, and then proceed to the "What Do I Do Now?" section on page 3-33.

# Installing the Cisco 7513, Cisco 7513-MX, and Cisco 7576

This section provides procedures for installing your Cisco 7513, Cisco 7513-MX, or Cisco 7576 and connecting power cables to power supplies. The flowchart in Figure 3-12 illustrates the recommended order of procedures to install a Cisco 7513, Cisco 7513-MX, or Cisco 7576 router. It also indicates the Cisco publications you should refer to for more detailed information.

Г

Figure 3-12 Installation Flowchart (Cisco 7513, Cisco 7513-MX, and Cisco 7576)

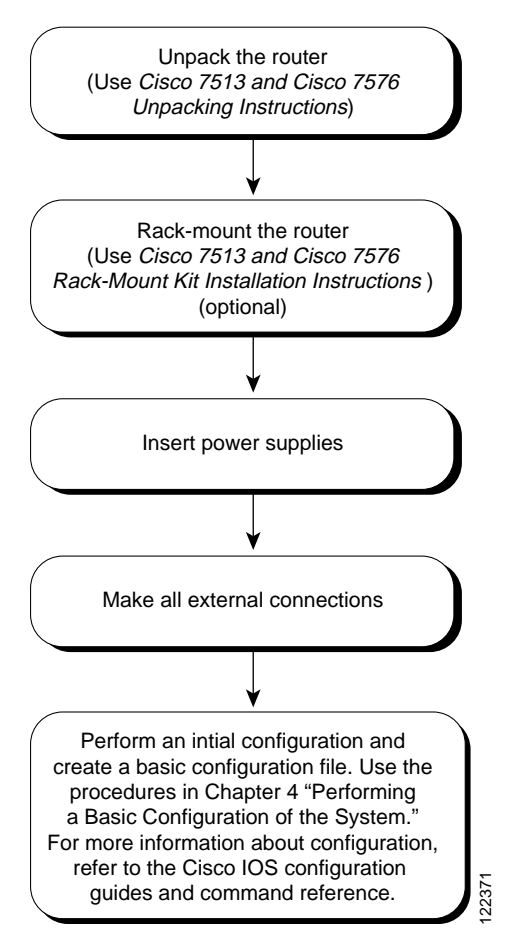

Depending on your configuration, you might need to remove processor modules to reduce the weight of the chassis for rack-mount installation. To remove or insert interface processors, you do not need to turn off power to the system; however, on single power supply systems, you *must* turn off the system power before you insert or remove an RSP.

Note

Place removed processor modules in the collapsible, black-cardboard board racks that were provided with your packing material. (See Figure 3-13.)

You need a number 1 Phillips or 3/16-inch flat-blade screwdriver to remove any fillers (blank processor module carriers) and to tighten the captive installation screws that secure the processor module in its slot. Whenever you handle modules, you should use an ESD-preventive wrist strap or other grounding device to prevent ESD damage.

Figure 3-13 Temporary Storage for Removed Processor Modules

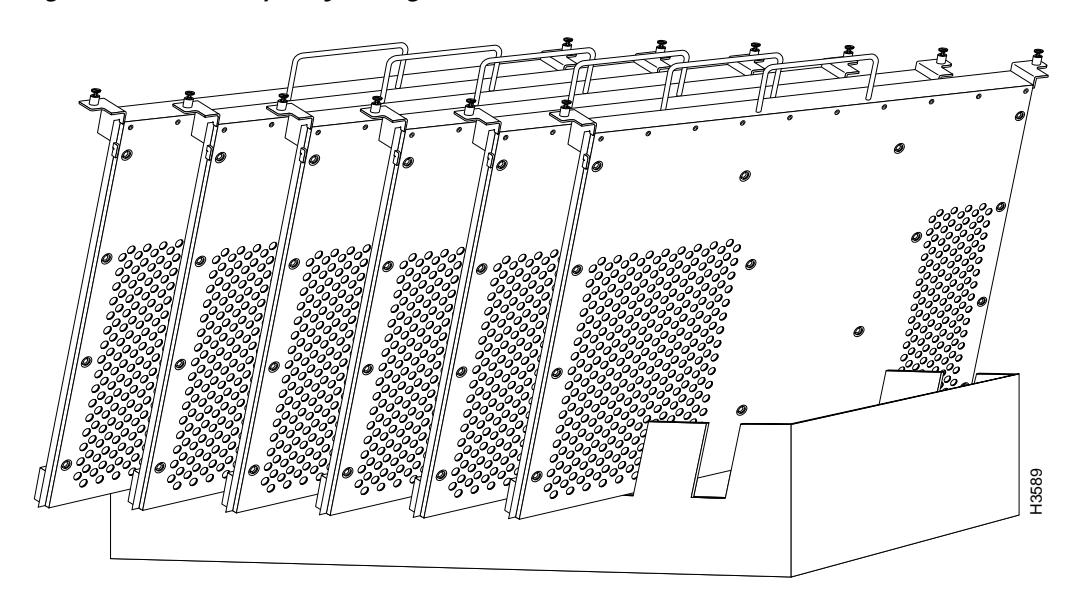

In the Cisco 7513 and Cisco 7513-MX you can install interface processors in any of the 11 interface processor slots, numbered 0 through 5 for CyBus 0, and 8 through 12 for CyBus 1, from left to right when viewing the chassis from the rear. Slot 6 and slot 7 are the RSP slots and are reserved for the RSP2, RSP4, or RSP8, which is a required system component. (See the illustration of the card cage and processor modules in Figure 1-11 in Chapter 1, "Cisco 7500 Series Product Overview.")

The backplane of the Cisco 7576 features two routers (router A and router B) on a single backplane. Router A consists of two CyBuses and uses interface processor slots 0 through 5, with an RSP4 (or RSP8) in slot 6. Router B also consists of two CyBuses. It uses interface processor slots 8 through 12, with an RSP4 (or RSP8) in slot 7. (See the illustration of the card cage and processor modules in Figure 1-17 in Chapter 1, "Cisco 7500 Series Product Overview.")

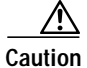

If you are configuring only one of the two routers that make up the Cisco 7576, make sure to configure router A instead of router B. To configure router A, install an RSP4 or RSP8 in slot 6, and install interface processors in slots 0 through 5.

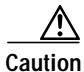

To prevent the overheating of internal components, always install interface processor fillers (MAS-7KBLANK=) and RSP fillers (MAS-RSPBLANK=) in the appropriate empty chassis slots to maintain the proper airflow across the processor modules. To prevent ESD damage, handle processor modules by the handles and carrier edges only.

Figure 3-14 illustrates the procedures for removing and replacing processor modules in the Cisco 7513, Cisco 7513-MX, and Cisco 7576.

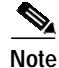

In a Cisco 7513 or Cisco 7513-MX that has the high system availability (HSA) feature enabled and an RSP2 configured as the system slave, online insertion and removal (OIR) of any interface processor in either CyBus might cause the slave RSP2 to reboot with a bus error or a processor memory parity error.

The master RSP will recover from this event and issue a "cBus Complex Restart" message. (Cisco 7513 and Cisco 7513-MX systems that are configured with an RSP4 as the system slave are not affected and do not experience this problem.) The RSP8 only supports the HSA feature when used with another RSP8.

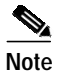

The Cisco 7576 does not support HSA. The RSP in slot 6 is automatically the system master for router A and the RSP in slot 7 is automatically the system master for router B.

If you have a Cisco 7513 or Cisco 7513-MX with an RSP2 configured as the system slave, we strongly recommend that you use the following procedure to remove and replace an interface processor:

- Step 1 Remove the slave RSP2 (also called a *processor module*) using the appropriate procedure in Figure 3-14.
- Step 2 Wait 15 seconds.
- Step 3 Remove and replace the interface processor (also called a *processor module*) using the procedures in Figure 3-14.
- Step 4 Wait 15 seconds.
- Step 5 Reinsert the slave RSP2 using the appropriate procedure in Figure 3-14.

### *Figure 3-14 Removing and Replacing Processor Modules (\*Cisco 7513, Cisco 7513-MX, and Cisco 7576)*

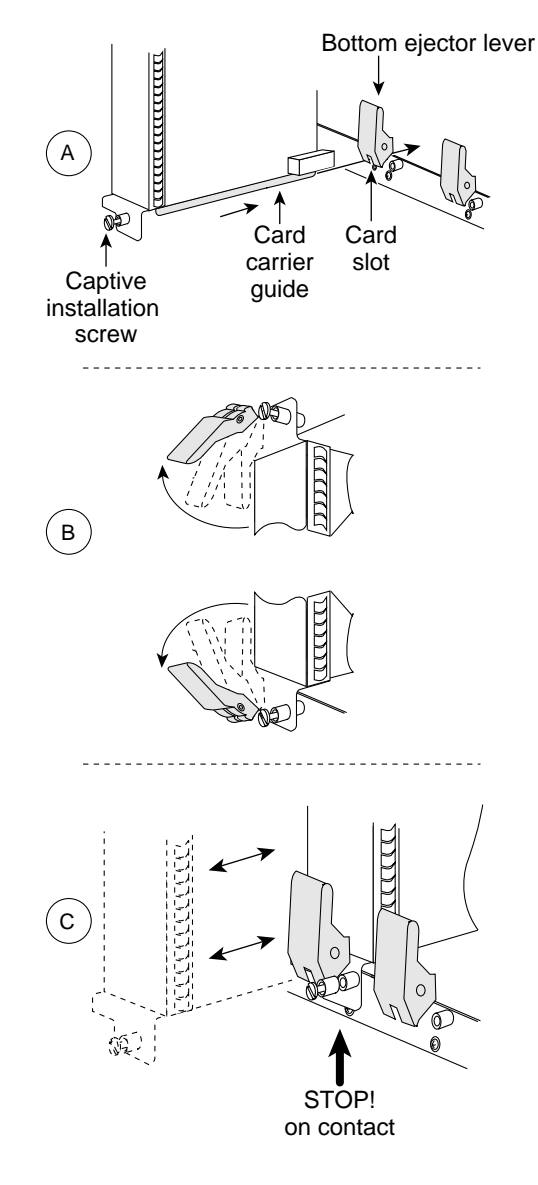

Remove a module as follows:

- 1. Use a screwdriver to loosen the captive installation screws (shown in A).
- 2. Pull the ejector levers out to release the module from the backplane connector (shown in B). The levers should snap into their spring retainers.
- Grasp the module handle with one hand and place your other hand under the carrier to support and guide the module as you pull it out of the slot. Avoid touching the card.
- 4. Place the removed module in the board racks that were provided with your packing material.
- Install a new module or a filler (MAS-7KBLANK or MAS-RSPBLANK) to keep dust out of the chassis and to maintain proper airflow through the chassis.

#### Install a module as follows:

- Choose a slot for the new module and ensure that there is enough clearance to accommodate any interface equipment that you will connect directly to its ports.
- Use a screwdriver to loosen the captive installation screws (shown in A) and remove the filler (or the existing module) from the slot to be filled.
- Hold the module handle with one hand, and place your other hand under the carrier to support the module and guide it into the slot. Avoid touching the card.
- 4. Place the back of the module in the slot and align the guide on the carrier with the groove in the slot (shown in A).
- 5. Carefully slide the module into the slot until the faceplate makes contact with the ejector levers (shown in C).
- Use the thumb and forefinger of each hand to push the top lever down and the bottom lever up to fully seat the module in the backplane connector (shown in B).
- 7. Use a screwdriver to tighten the captive installation screws.

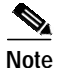

Wiring codes prevent 20A plugs from being used with most equipment rack power strips. A Cisco 7513, Cisco 7513-MX, or Cisco 7576 installation must comply with all applicable codes and is approved for use with copper conductors only. The ground bond fastening hardware should be of compatible material and preclude loosening, deterioration, and electrochemical corrosion of hardware and joined material. Attachment of the chassis ground receptacles to the central office or other interior ground system should be made with a 6-AWG, copper ground conductor at a minimum. The Cisco 7513, Cisco 7513-MX, and Cisco 7576 chassis employ two threaded M5 chassis grounding receptacles. These receptacles are intended to be bonded directly to the central office or other interior ground system, and are located on the rear of the chassis. The chassis grounding receptacles require M5 screws and locking hardware, which are not included. (To properly ground the chassis, see the "Providing a Ground Connection for the Chassis" section on page 3-2.)

### Cisco 7513, Cisco 7513-MX, and Cisco 7576 Installation Considerations

The chassis should already be in the area where you will install it, and your installation location should already be determined.

Warning

Before working on a chassis or working near power supplies, unplug the power cord on AC units or disconnect the power at the circuit breaker on DC units.

The Cisco 7513, Cisco 7513-MX, and Cisco 7576 chassis weigh 160 lb (72.6 kg) fully configured and can be lifted by two people; however, to make the installation easier, consider removing components from the chassis.

Specifically, consider the following:

• Each processor module weighs approximately 2.5 lb (1.13 kg).

(To remove processor modules from the Cisco 7513, Cisco 7513-MX, or Cisco 7576, see Figure 3-14.)

• The card cage assembly weighs approximately 15 lb (6.8 kg).

(To remove the card cage assembly, see the "Removing and Replacing the Cisco 7513, Cisco 7513-MX, and Cisco 7576 Card Cage Assembly" section on page 7-5.)

• The blower module weighs approximately 10 lb (4.55 kg).

(To remove the blower assembly, see the "Removing and Replacing the Cisco 7513, Cisco 7513-MX, and Cisco 7576 Blower Module" section on page 7-10.)

• Each power supply weighs approximately 25 lb (11.34 kg).

(Power supplies are not installed when you receive your Cisco 7513, Cisco 7513-MX, or Cisco 7576. To install power supplies, see the "Installing Cisco 7513, Cisco 7513-MX, and Cisco 7576 Power Supplies" section on page 3-27.)

- To lighten the chassis by approximately 110 lb (49.9 kg), remove the power supplies, processor modules (assuming all 13 slots are filled), card cage assembly, and blower module *before* moving the chassis into the rack. (We recommend removing all of these items for rack-mount installation.)
- To lighten the chassis by approximately 100 lb (40.8 kg), remove the power supplies, processor modules (assuming all thirteen slots are filled), and card cage assembly *before* moving the chassis into the rack.
- To lighten the chassis by approximately 85 lb (38.6 kg), remove *only* the power supplies and processor modules *before* moving the chassis into the rack.
- To lighten the chassis by approximately 50 lb (22.7 kg), remove *only* the power supplies *before* moving the chassis into the rack.

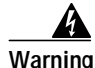

Two people are required to lift the chassis. Grasp the chassis underneath the lower edge and lift with both hands. To prevent injury, keep your back straight and lift with your legs, not your back. To prevent damage to the chassis and components, never attempt to lift the chassis with the handles on the power supplies, interface processors, or the blower module. These handles were not designed to support the weight of the chassis.

To prevent damage to the chassis, lift the chassis by placing one hand on a side handle and the other beneath the front of the chassis, as shown in Figure 3-15. Do *not* lift the chassis using the blower module handle or the air intake vent.

Figure 3-15 Lifting a Cisco 7513, Cisco 7513-MX, or Cisco 7576

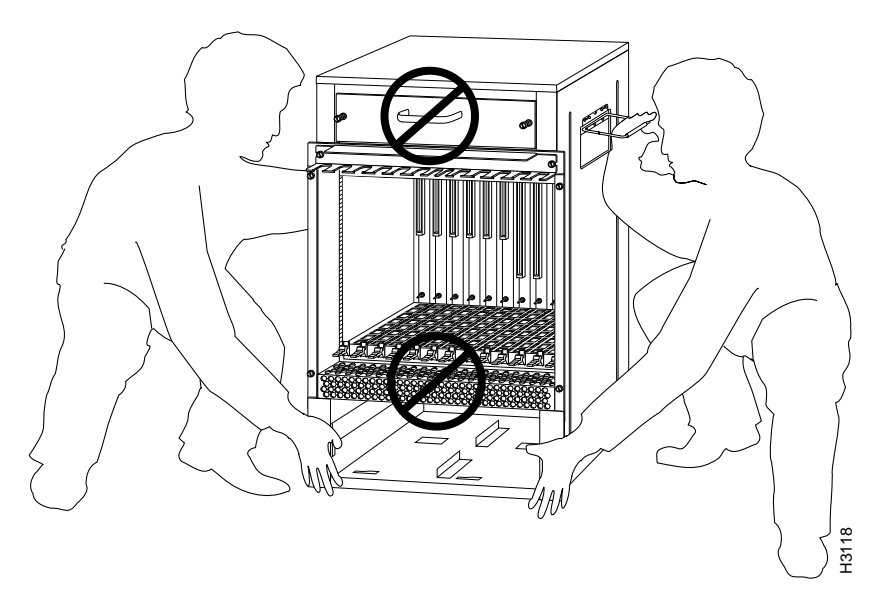

Follow these steps to install the Cisco 7513, Cisco 7513-MX, and Cisco 7576:

- Step 1 Remove all power supplies. (See the "Removing Cisco 7513, Cisco 7513-MX, and Cisco 7576 Power Supplies" section on page 7-3.) Both power supply bays must be empty if you plan to remove the card cage assembly in the following step. Ensure that both power supply bays are empty.
- Step 2 Remove the card cage assembly. (See the "Removing the Card Cage Assembly" section on page 7-5.) We recommend that you remove the card cage assembly to make the chassis easier to move; but this is not required.

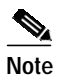

e To mount the router in a rack, refer to the publication *Cisco 7513 and Cisco 7576 Rack-Mount Kit Installation Instructions* (Document Number 78-1058-xx), which shipped with the rack-mount kit ACS-7000RMK=. This document is also used with the Cisco 7513-MX.

We do not recommend that you install the Cisco 7513, Cisco 7513-MX, or Cisco 7576 anywhere other than in a rack.

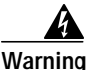

To prevent injury, avoid sudden twists or moves. To prevent damaging the air intake vent below the card cage opening, do not grasp the chassis below the air intake vent.

**Step 3** *Two people are required to lift the chassis.* Standing on each side of the chassis, grasp the side handle with one hand and with the other hand, grasp the chassis underneath the lower edge and lift with both hands. Slowly lift the chassis in unison. (Remember to place the chassis in a location where the air intake vent is not drawing in exhaust air from other equipment.)

Ensure that you temporarily have at least 2 to 3 feet (0.6 to 0.9 m) of clearance around the rear of the chassis. You will need this space to install the power supplies, perform maintenance on the chassis, and observe LED indications. After installation, this space can be reduced as required; however, maintain a minimum of 19 inches (48.3 cm) behind the chassis.

- Step 4 Replace the card cage assembly. (See the procedure in the "Installing the Card Cage Assembly" section on page 7-9.)
- Step 5 Replace the power supplies. (See the "Installing Cisco 7513, Cisco 7513-MX, and Cisco 7576 Power Supplies" section on page 3-27.)
- Step 6 Replace the processor modules in the card cage. (See the procedure in Figure 3-14.) Check all ejector levers and ensure the processor modules are securely installed; tighten any that are loose.

This completes the procedure for installing the Cisco 7513, Cisco 7513-MX, and Cisco 7576. Proceed to the "Attaching the Cisco 7513, Cisco 7513-MX, and Cisco 7576 Cable-Management Bracket" section on page 3-26.

# Attaching the Cisco 7513, Cisco 7513-MX, and Cisco 7576 Cable-Management Bracket

Use the following procedure to install the cable-management bracket. You will need a large flat-blade screwdriver for this procedure.

Step 1 Locate the two slotted screws between the blower module and the card cage opening at the interface processor end of the router. (See Figure 3-16.)

### Figure 3-16 Installing the Cable-Management Bracket on a Cisco 7513, Cisco 7513-MX, and Cisco 7576

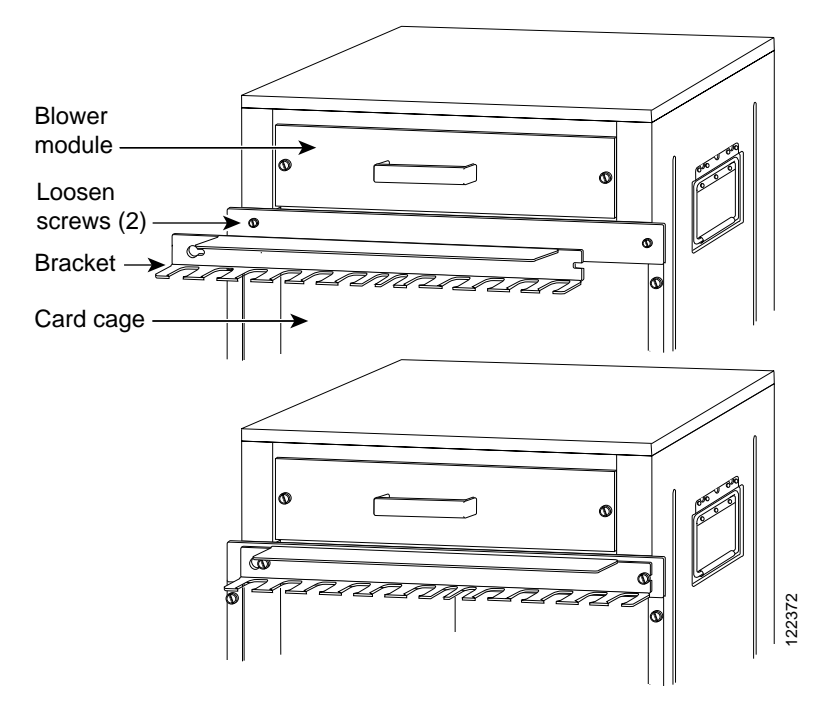

- Step 2 Loosen these two screws using the flat-blade screwdriver.
- Step 3 Place the bracket over the screws, as shown in Figure 3-16.
- Step 4 Tighten the screws.

OL-5008-03 B0

# Note

When you install the network interface cables, route the cables to and through the cable-management bracket. If you are using very thin cables that slip through the bracket openings, insert cable ties through the holes in the bracket and wrap them around the cables to secure them.

It might be necessary to bundle longer cables to avoid tangling them. Do this at the cable-management bracket or at the rack, but leave enough room to remove processor modules and power supplies and to change cables as required. Do *not* block the power supply or chassis intake air vents with cables. Verify that the cables do not interfere with removal and installation of the blower module.

This completes the procedure for installing the cable-management bracket. Proceed to the next section, "Installing Cisco 7513, Cisco 7513-MX, and Cisco 7576 Power Supplies."

### Installing Cisco 7513, Cisco 7513-MX, and Cisco 7576 Power Supplies

Your Cisco 7513, Cisco 7513-MX, or Cisco 7576 was shipped with the power supplies removed. The Cisco 7513 and Cisco 7513-MX are shipped with one power supply as standard equipment; a second power supply is optional equipment. When purchased new (not upgraded), the Cisco 7576 comes with two AC-input power supplies as standard equipment. Install power supplies only after you have finally installed or rack-mounted the chassis.

Based on the NFPA 70 National Electrical Code, you should use a 35-amp (A) overcurrent protector to meet the requirement for the overcurrent protector size of 125 percent of the load current, which is approximately 27A. An overcurrent protector rated for 30A can be used *only* if it has been listed by the safety agency for operation at 100 percent of its rating.

Note

The following procedure applies to AC-input and DC-input power supplies, with specific differences clearly noted. To prevent system problems, do not mix AC-input and DC-input power supplies in the same chassis.

Follow this procedure to install a power supply in the Cisco 7513, Cisco 7513-MX, and Cisco 7576:

- Step 1 If possible, turn off the circuit breaker to which you will connect power and tape the breaker switch in the off position.
- Step 2 Check the switch on the face of the power supply, and place it in the off (O) position. The interlock tab should not extend out of the unit.
- Step 3 Hold the supply as shown in Figure 3-17 and slide it into the power supply bay. Push the supply all the way into the chassis until the sides are flush against the chassis frame. To prevent damaging the backplane connector, do not jam the power supply into the bay.

*Figure 3-17 Handling a Power Supply (Cisco 7513, Cisco 7513-MX, and Cisco 7576 AC-Input Power Supply Shown)* 

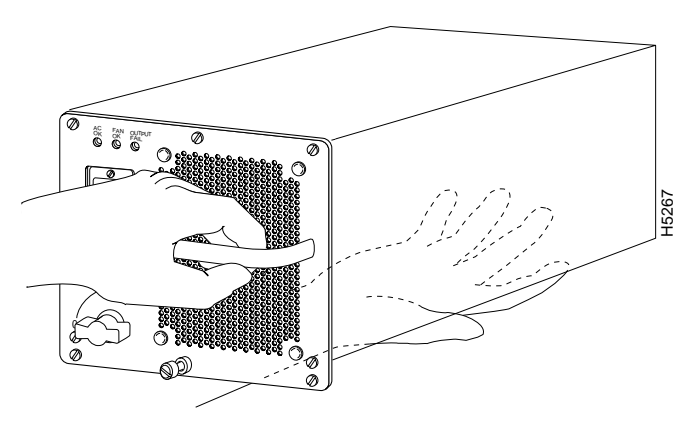

**Step 4** While firmly pressing the power supply faceplate so that is flush with the chassis rear panel, use a large slotted screwdriver to tighten the captive screw that secures the power supply to the chassis frame.

### *Figure 3-18* Installing a Power Supply (Cisco 7513, Cisco 7513-MX, and Cisco 7576 AC-Input Power Supply Shown)

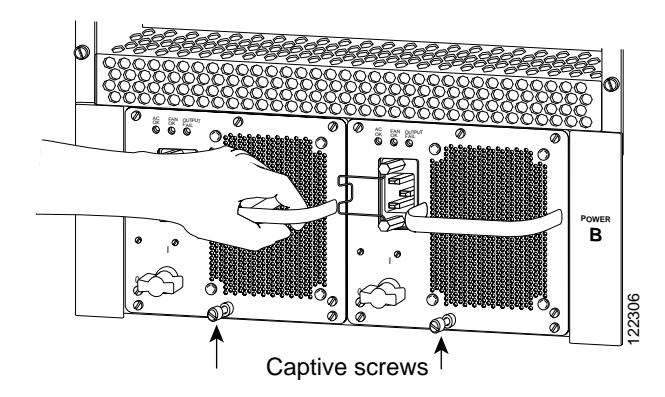

Step 5 For AC-input power supplies—push the cable retention clip away from the power receptacle, and plug in the power cable.

### 

- Note For DC-input power supplies, proceed to the "Connecting Power to Cisco 7513, Cisco 7513-MX, and Cisco 7576 DC-Input Power Supplies" section on page 3-29; otherwise, continue with Step 6.
- Step 6 Secure the cable in the power supply receptacle by pushing the cable retention clip until it snaps into place around the cable connector.
- Step 7 After the AC power cable is connected, reconnect the power cable at the power source, remove the tape (if any) that you placed on the breaker switch, but do *not* turn on the breaker or power to the power supply.

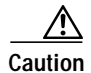

To maintain agency compliance requirements and meet EMI emissions standards in the Cisco 7513, Cisco 7513-MX, and Cisco 7576 chassis with a single power supply, the power supply blank must remain in the empty power supply bay. Do *not* remove this blank from the chassis except to install a second power supply.

Figure 3-19 Power Supply Blank (Cisco 7513, Cisco 7513-MX, and Cisco 7576)

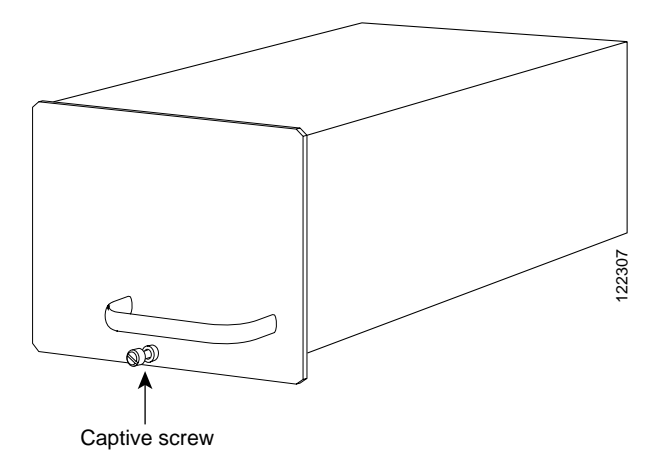

If you are installing both power supplies, repeat Step 1 through Step 7 for the second power supply. To prevent system problems, do not mix AC-input and DC-input power supplies in the same chassis.

# Connecting Power to Cisco 7513, Cisco 7513-MX, and Cisco 7576 DC-Input Power Supplies

This procedure assumes you have already installed the power supplies using the procedure in the "Installing Cisco 7513, Cisco 7513-MX, and Cisco 7576 Power Supplies" section on page 3-27. The power supplies rest on the floor of the chassis under the card cage. This procedure requires an 8-mm nut driver and 8-AWG cable for power supply connections. The DC-input cable must be routed through conduit from your power source to the power supply.

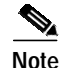

For the Cisco 7513, Cisco 7513-MX, and Cisco 7576, you provide a conduit through which you must route the DC-input power cable. If cables from other equipment are in front of the bay, move them aside and temporarily secure them with cable ties. You must disconnect the conduit from the conduit bracket before you can remove a power supply from the chassis. Route and attach the conduit to make each power supply accessible for replacement and maintenance.

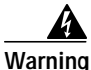

Before performing any of the following procedures, ensure that power is removed from the DC circuit. To ensure that all power is OFF, locate the circuit breaker on the panel board that services the DC circuit, switch the circuit breaker to the OFF position, and tape the switch handle of the circuit breaker in the OFF position.

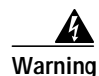

Before working on a chassis or working near power supplies, unplug the power cord on AC units or disconnect the power at the circuit breaker on DC units.

Warning

This unit might have more than one power cord. To reduce the risk of electric shock, disconnect the two power supply cords before servicing the unit.

Use this procedure to connect power to DC-input power supplies in the Cisco 7513, Cisco 7513-MX, and Cisco 7576:

- Step 1 Turn off (O) the system power switch on the power supply you want to attach DC-input cable.
- Step 2 Remove the 8-mm screws on the terminal block cover so the cover is free of the terminal block.

Figure 3-20 Removing the Terminal Block Cover (Cisco 7513, Cisco 7513-MX, and Cisco 7576)

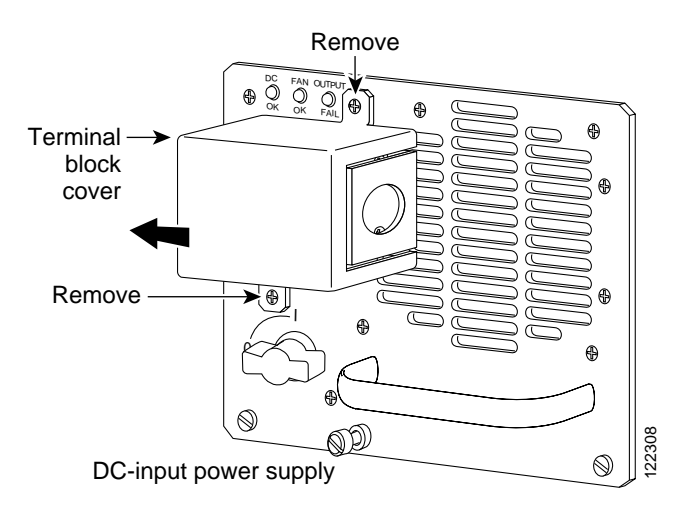

Step 3 Lift and remove the cover.

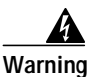

When stranded wiring is required, use approved wiring terminations, such as closed-loop or spade-type with upturned lugs. These terminations should be the appropriate size for the wires and should clamp both the insulation and the conductor.

- **Step 4** Route the DC-input power cable through the conduit from your power source, through the conduit bracket on the power supply, and make a sufficient length of wire available to attach to the three terminal block connections.
- Step 5 Attach and tighten the conduit to the conduit bracket. How this conduit is attached depends on your site; its attachment is beyond the scope of this publication.

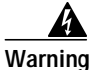

The illustration shows the DC power supply terminal block. Wire the DC power supply using the appropriate lugs at the wiring end, as illustrated. The proper wiring sequence is ground to ground, positive to positive (line to L), and negative to negative (neutral to N). Note that the ground wire should always be connected first and disconnected last.

Figure 3-21 Attaching the DC-Input Power Cable (Cisco 7513, Cisco 7513-MX, and Cisco 7576)

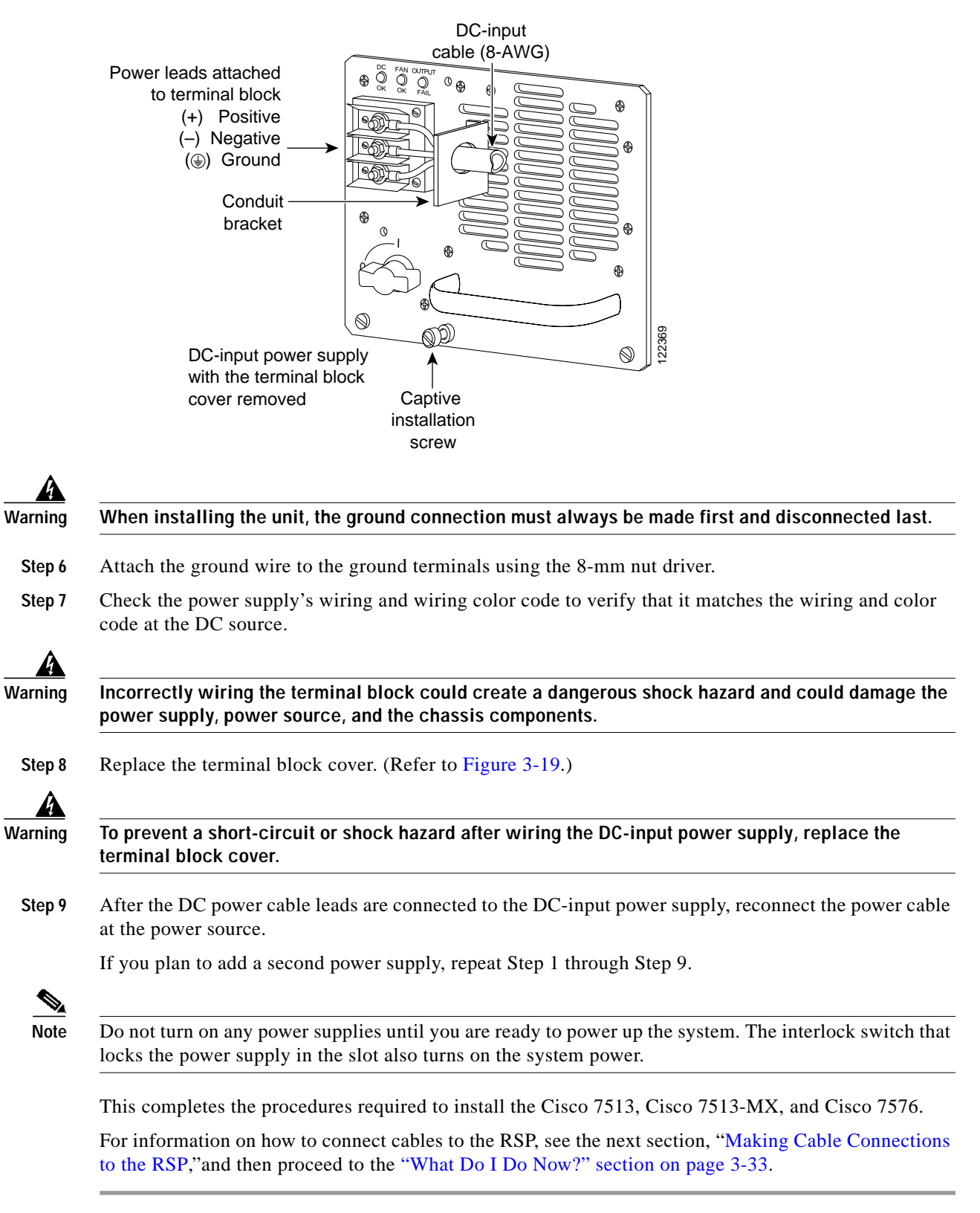

# Making Cable Connections to the RSP

This section describes how to make cable connections to the console and auxiliary ports on the RSPs in the Cisco 7500 series routers. (Specific differences between RSPs are clearly noted.)

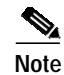

Pinouts for the console and auxiliary ports and cables are listed in the "RSP Asynchronous Serial Ports—Console and Auxiliary" section on page 1-44.

### Connecting a Console Terminal to the RSP

The system console port on the RSP is a DB-25 receptacle DCE port for connecting a data terminal, which will allow you to configure and communicate with your system. Use the console cable provided to connect the terminal to the console port on the RSP. The console port is located on the RSP next to the auxiliary port, as shown in Figure 3-22, and is labeled *Console*. (The RSP in the Cisco 7505 is oriented horizontally.)

Before connecting the console port, check your terminal's documentation to determine the baud rate of the terminal you will be using. The baud rate of the terminal must match the default baud rate (9600 baud). Set up the terminal as follows: 9600 baud, 8 data bits, no parity, and 2 stop bits (9600,8N2).

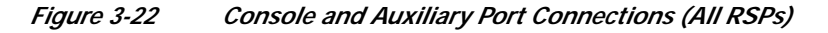

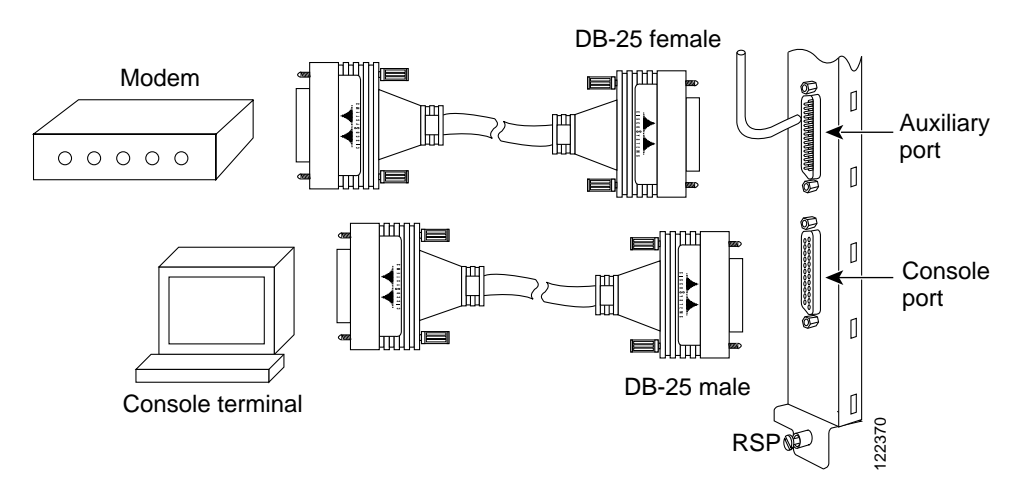

Note

Both the console and auxiliary ports are asynchronous serial ports; any devices connected to these ports must be capable of asynchronous transmission. (Asynchronous devices are the most common type of serial devices; for example, most modems are asynchronous devices.)

### **Connecting to the Auxiliary Port**

The auxiliary port on the RSP is a DB-25 plug DTE port for connecting a modem or other DCE device (such as a CSU/DSU or another router) to the router. The port is located next to the console port on the RSP and is labeled *AUX*. An example of a modem connection is shown in Figure 3-22.

### Using the Y-Cables for Console and Auxiliary Connections

For systems with two RSP2s, two RSP4s, two RSP8s, or one of each installed (one as master and one as slave in RSP slot 2 and slot 3 in the Cisco 7507, Cisco 7507-MX, and slot 6 and slot 7 in the Cisco 7513 and Cisco 7513-MX, using the HSA feature), you can simultaneously connect to both console or auxiliary ports using a special Y-cable. The RSP2, RSP4, or RSP8 defaults as the system master if only one is installed.

Note

The Cisco 7576 does not support master/slave configuration or the HSA feature. In the Cisco 7576, the RSP in slot 6 is automatically the system master for router A and the RSP in slot 7 is automatically the system master for router B. The use of Y-cables is not supported on the Cisco 7576, and they are not included with the unit.

Figure 3-22 shows the console Y-cable, and Figure 3-23 shows the auxiliary Y-cable.

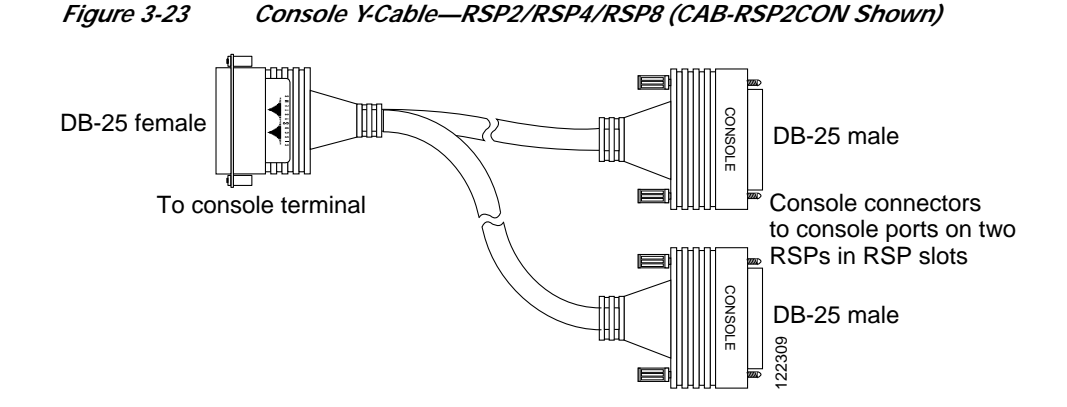

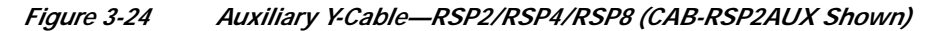

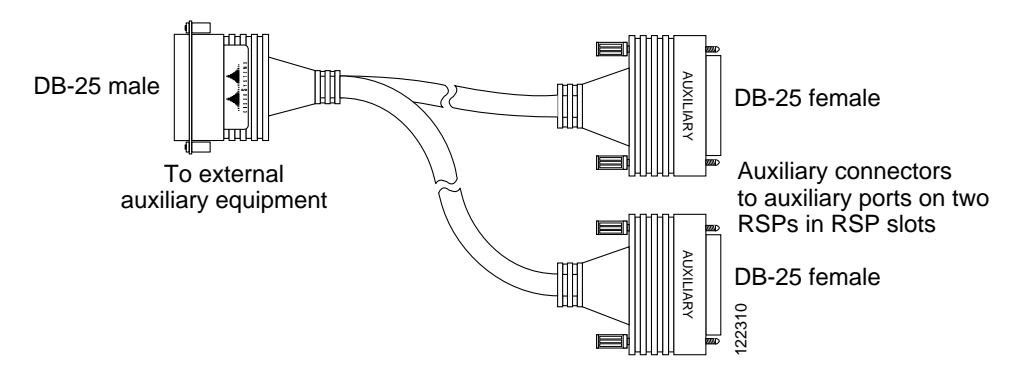

### What Do I Do Now?

After you install your Cisco 7500 series router hardware, complete all power connections, and correctly attach a console terminal (and any other auxiliary equipment), you can connect the network interfaces in your Cisco 7500 series router to your external network using the appropriate Cisco-supplied and external cable vendor-supplied interface cables.

To connect the network interfaces, refer to one of the following:

- The companion publication *Interface Processor Installation and Configuration Guide*, which includes the following information:
  - Complete descriptions of each interface processor and its electrical interfaces
  - Specific safety information for each interface processor, as appropriate
  - All electrical interface and interface cabling specifications
  - Cable pinouts (for cables supplied by Cisco Systems, *except* for bus and tag cables for the Channel Interface Processor [CIP2]) and connector pinouts for all electrical interfaces on Cisco Systems interface processors (again, except the CIP2)
  - Interface processor LED indications
  - Tools and parts required (including cables supplied by Cisco Systems)
  - Basic configuration information for each interface processor
  - Specific interface processor troubleshooting information not included in Chapter 8, "Troubleshooting a Cisco 7500 Series Router"
- The configuration note *Second-Generation Versatile Interface Processor (VIP2) Installation and Configuration* (Document Number 78-2658-xx), which shipped with your VIP, and the individual port adapter configuration notes that shipped with your VIP-based port adapters.

These documents include the following information:

- Complete descriptions of each VIP and VIP-based port adapters, and their electrical interfaces
- Specific safety information for each port adapter, as appropriate
- All interface and cabling specifications
- Cable pinouts and connector pinouts for all electrical interfaces on the port adapters
- Port adapter LED indications
- Tools and parts required (including cables supplied by Cisco Systems)
- Basic configuration information for each port adapter
- Specific interface processor troubleshooting information not included in Chapter 8, "Troubleshooting a Cisco 7500 Series Router"

After you have connected all network interface cables, see Chapter 4, "Performing a Basic Configuration of the System."

For more complete software and protocol configuration information, refer to the companion Cisco IOS software configuration publications, which are listed in the "If You Need More Configuration Information" section on page 4-32.

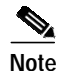

When configuring the interface processors installed in your Cisco 7500 series router, we also recommend that you use the *Interface Processor Installation and Configuration Guide* in conjunction with Chapter 4, "Performing a Basic Configuration of the System."